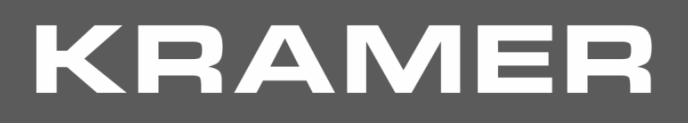

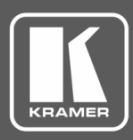

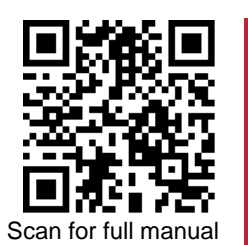

# **TP-590T and TP-590R Quick Start Guide**

This guide helps you install and use your TP-590T and TP-590R for the first time.

Go to www.kramerav.com/downloads/TP-590T and/or www.kramerav.com/downloads/TP-590R to download the latest user manual and check if firmware upgrades are available.

### Step 1: Check what's in the box

TP-590T 4K HDMI/USB Transmitter OR TP-590R 4K HDMI/USB Receiver

1 Bracket set ☑ 1 Power cord

4 Rubber feet 1 Quick start guide

#### Get to know your TP-590T and TP-590R Step 2:

**TP-590T** 

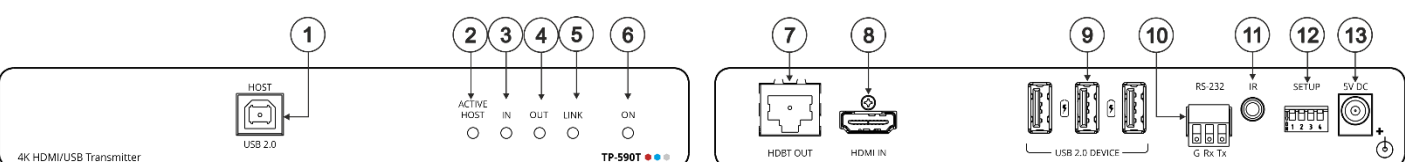

| #  | Feature                         | Function                                                                                                    |  |  |  |  |
|----|---------------------------------|----------------------------------------------------------------------------------------------------|--|--|--|--|
| 1  | HOST USB 2.0 Connector          | Connect to the USB host, (for example, a laptop) to communicate with the USB peripheral devices (for example, a smart board) connected to USB device ports on either the transmitter or the receiver. |  |  |  |  |
| 2  | ACTIVE HOST LED                 | Lights orange when the device is enabled as an active USB host (see <u>Step 4:</u><br><u>Connect inputs and outputs</u> ).                                                                            |  |  |  |  |
| 3  | IN LED                          | Lights blue when an active HDMI input signal is detected on HDMI IN.                                                                                                    |  |  |  |  |
| 4  | OUT LED                         | Lights blue when an output device is connected to the receiver.                                                                                                    |  |  |  |  |
| 5  | LINK LED                        | Lights green when the HDBT active link connection is established.                                                                                                    |  |  |  |  |
| 6  | ON LED                          | Lights green when the device receives power.                                                                                                    |  |  |  |  |
| 7  | HDBT OUT RJ-45 Connector        | Connect to the HDBT IN RJ-45 connector on the receiver.                                                                                                    |  |  |  |  |
| 8  | HDMI IN Connector               | Connect to the HDMI source.                                                                                                    |  |  |  |  |
| 9  | USB 2.0 Charging Connectors (3) | Connect to the USB local peripheral devices (for example, a mic, a keyboard, a mouse and so on).                                                                                                    |  |  |  |  |
| 10 | RS-232 3-pin Terminal Block     | Connect to a controller device (for example, <b>RC-306</b> ) to control a remote device via serial connection (for example, the PTZ USB camera that is connected to the receiver).                    |  |  |  |  |
| 11 | IR 3.5mm Mini Jack Connector    | Connect to an external IR emitter to control a local IR-controlled device from the receiver side (for example, <b>TP-590R</b> ).                                                                      |  |  |  |  |
|    |                                 | Connect to an IR sensor to control a remote IR-controlled device connected to the receiver side (for example, <b>TP-590R</b> ).                                                                       |  |  |  |  |
| 12 | SETUP 4-way DIP-switch          | Sets the device behavior (see Step 4: Connect inputs and outputs).                                                                                                    |  |  |  |  |
| 13 | 5V DC Power Connector           | Connect to the power supply.                                                                                                    |  |  |  |  |

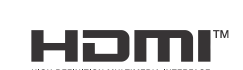

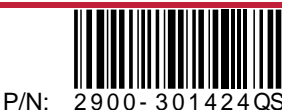

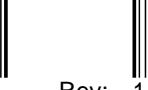

4K HDMI/USI

| (14                     | 4 15 16 17 | 18                 | (19) | 20       | 21              | 22 (23 | ) (24) | 25 26 |
|-------------------------|------------|--------------------|------|----------|-----------------|--------|--------|-------|
| ACT<br>HO<br>3 Receiver |            | ON<br>O<br>TP-590R |      | HDMI OUT | HÖST<br>USB 2.0 |        |        |       |
|                         |            |                    |      |          |                 |        |        |       |

| #  | Feature                         | Function                                                                                                    |
|----|---------------------------------|----------------------------------------------------------------------------------------------------|
| 14 | ACTIVE HOST LED                 | Lights orange when the device is enabled as an active USB host (see <u>Step 4:</u><br><u>Connect inputs and outputs</u> ).                                                                            |
| 15 | IN LED                          | Lights blue when an active HDMI input signal device is detected on HDBT IN.                                                                                                    |
| 16 | OUT LED                         | Lights blue when an output device is connected to the HDMI OUT.                                                                                                    |
| 17 | LINK LED                        | Lights green when the HDBT active link connection is established.                                                                                                    |
| 18 | ON LED                          | Lights green when the device receives power.                                                                                                    |
| 19 | HDBT IN RJ-45 Connector         | Connect to the HDBT OUT RJ-45 connector on the HDBT transmitter.                                                                                                    |
| 20 | HDMI OUT Connector              | Connect to the HDMI acceptor.                                                                                                    |
| 21 | HOST USB 2.0 Connector          | Connect to the USB host (for example, a room PC) to communicate with the USB peripheral devices (for example, a room camera) connected to USB device ports on either the transmitter or the receiver. |
| 22 | USB 2.0 Charging Connectors (3) | Connect to the USB local peripheral devices (for example, USB camera, a soundbar, speakers and so on).                                                                                                |
| 23 | RS-232 3-pin Terminal Block     | Connect to a serial device to be controlled.                                                                                                    |
| 24 | IR 3.5mm Mini Jack Connector    | Connect to an external IR emitter to control a local IR-controlled device from the transmitter side (for example, <b>TP-590T</b> ).                                                                   |
|    |                                 | transmitter side (for example, <b>TP-590T</b> ).                                                                                                    |
| 25 | SETUP 4-way DIP-switch          | Sets the device behavior (see Step 4: Connect inputs and outputs).                                                                                                    |
| 26 | 5V DC Power Connector           | Connect to the power supply.                                                                                                    |

The terms HDMI, HDMI High-Definition Multimedia Interface, and the HDMI Logo are trademarks or registered trademarks of HDMI Licensing Administrator, Inc.

### Step 3: Mount TP-590T and TP-590R

Install TP-590T and TP-590R using one of the following methods:

- Attach the rubber feet and place the unit on a flat surface. ٠
- Fasten a bracket (included) on each side of the unit and attach it to a flat surface • (see www.kramerav.com/downloads/TP-590T and/or www.kramerav.com/downloads/TP-590R)
- Mount the unit in a rack using the recommended rack adapter (see www.kramerav.com/product/TP-590T and/or www.kramerav.com/product/TP-590R).

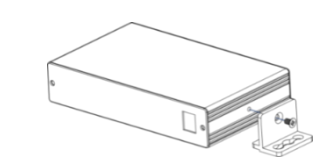

- Ensure that the environment (e.g., maximum ambient temperature & air flow) is compatible for the device. Avoid uneven mechanical loading.
  - Appropriate consideration of equipment nameplate ratings should be used for avoiding overloading of the circuits. •
  - Reliable earthing of rack-mounted equipment should be maintained. Maximum mounting height for the device is 2 meters. • •

## Step 4: Connect inputs and outputs

Always switch OFF the power on each device before connecting it to your TP-590T and TP-590R.

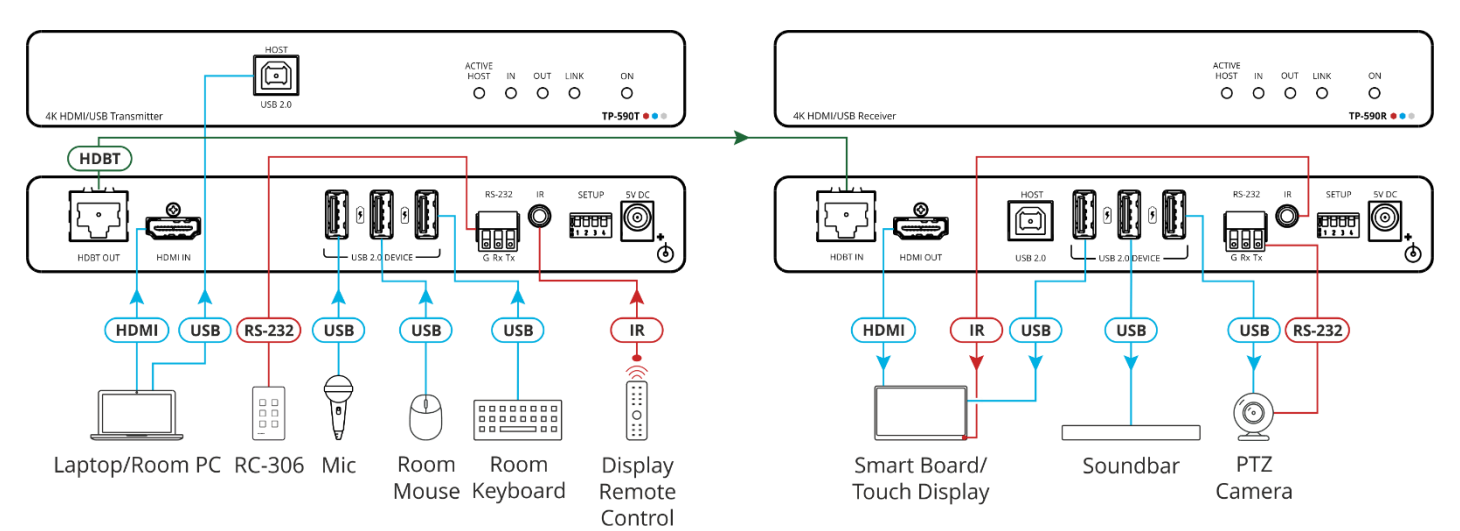

#### Wiring the RJ-45 Connectors

This section defines the TP pinout, using a straight pin-to-pin cable with RJ-45 connectors.

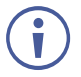

For HDBT cables, it is recommended that the cable ground shielding be connected/soldered to the connector shield.

To achieve specified extension distances, use the recommended Kramer cables available at <u>www.kramerav.com/product/TP-590T</u> and/or

www.kramerav.com/product/TP-590R Using third-party cables may cause damage!

| EIA /TIA 568B  |                |  |
|----------------|----------------|--|
| PIN Wire Color |                |  |
| 1              | Orange / White |  |
| 2              | Orange         |  |
| 3              | Green / White  |  |
| 4              | Blue           |  |
| 5              | Blue / White   |  |
| 6              | Green          |  |
| 7              | Brown / White  |  |
| 8              | Brown          |  |

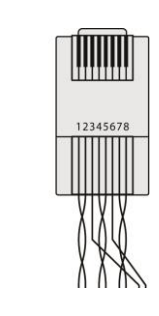

#### Setting the DIP Switches

- All DIP-switches are set to OFF (up) by default except for the TP-590R DIP-switch 1 which is set to ON • (down) by default.
- Any changes to DIP-switches 1 and 4 require that you power cycle the device. Changes to DIP-switch 2 • apply immediately.

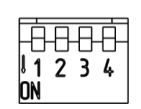

SETUP

| # | Feature                | Dip-switch Settings                                                                                                    |
|---|------------------------|----------------------------------------------------------------------------------------------------|
| 1 | Active USB Host        | OFF (up) – Host is active.<br>ON (down) – Host is not active ( <b>TP-590R</b> default).                                                                                                    |
| 2 | Define IR Pass-through | OFF (up) – Pass-through the IR signal to or from the IR cable.<br>ON (down) – Add IR modulation (38kHz) to the IR output signal (applies only when the IR port is connected to an IR emitter cable). |
| 3 | N/A                    | For future use.                                                                                                    |
| 4 | Programing RS-232      | Off (up) – FW programming RS-232 is inactive (Normal operation mode is enabled).<br>On (down) – FW programming RS-232 is active.                                                                     |

#### Step 5: Connect power

Connect the power cord to TP-590T and TP-590R plug it into the mains electricity.

Safety Instructions (See www.kramerav.com for updated safety information) Caution: For products with relay terminals and GPI\O ports, please refer to the permitted rating for an external connection, located next to the terminal or in the User Manual.
There are no operator serviceable parts inside the unit.
Warning:

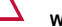

Use only the power cord that is supplied with the unit.
Disconnect the power and unplug the unit from the wall before installing.

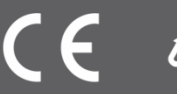